## **Creating Bookmarks for Your Favorite Web Sites**

Quickly access your favorite web sites by setting up bookmarks in your web browser

## To set up a Bookmark in Internet Explorer:

- 1. Open Internet Explorer
- 2. Type in the web address and press the Enter key (or browse to the site)
- 3. Go to the Favorites menu and choose Add to Favorites
- 4. The Add Favorite dialog box will appear and give you some choices:
  - You can name the web site something easy to remember or choose the default name
  - You can set up folders for organizing web sites by topic
- 5. Click Ok
- 6. When you want to view a web site that has already been book marked, simply click on the Favorites menu and scroll until you find the web site, then click on the name!